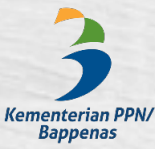

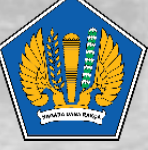

#### MANUAL USER DAERAH: PENYUSUNAN RK DAK FISIK TAHUN 2019 MENGGUNAKAN APLIKASI KRISNA

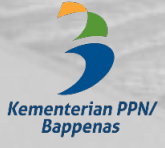

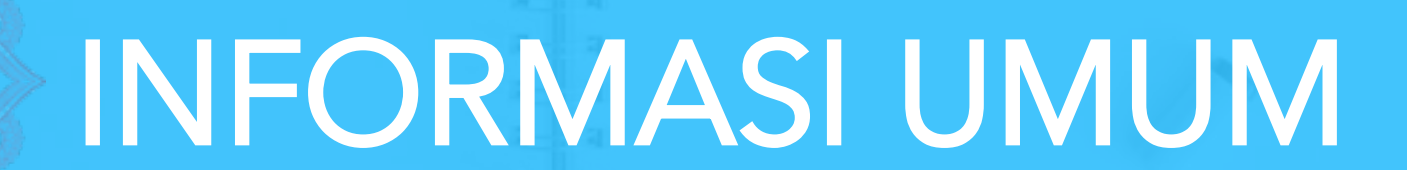

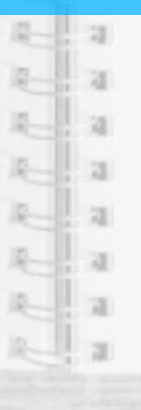

18.

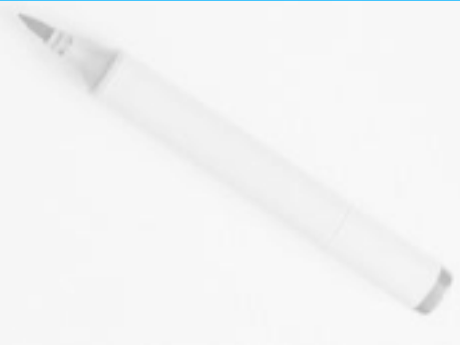

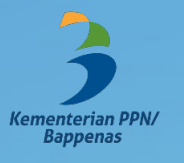

#### Timeline Perencanaan – Penganggaran DAK Fisik 2019

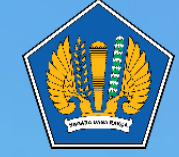

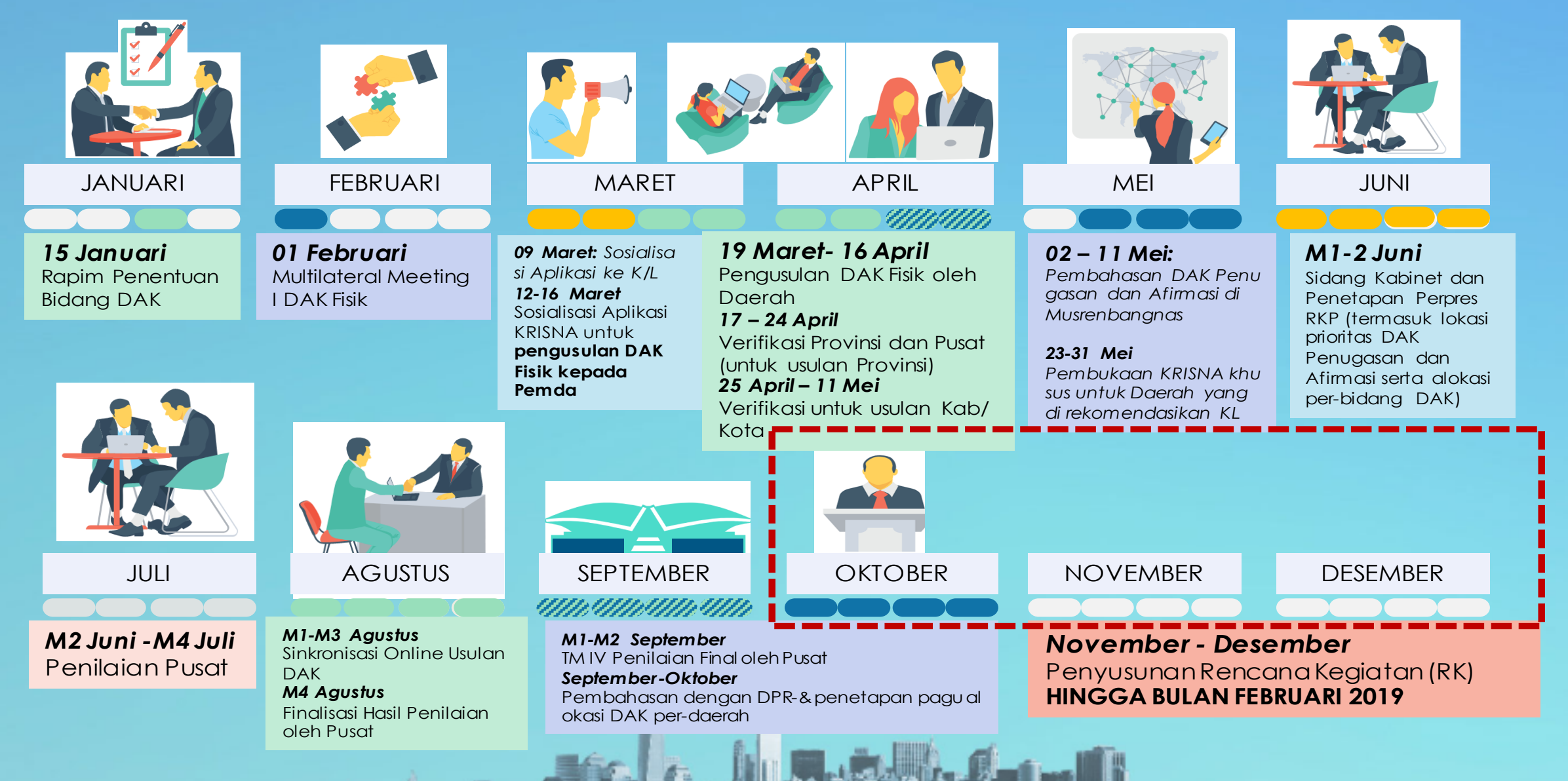

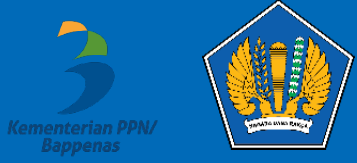

# Hal – Hal Utama dalam Modul RK

#### Penyusunan RK

- Dilakukan secara online dalam aplikasi KRISNA
- Dapat berupa FORUM
   TATAP MUKA

penyusunan URK (apabila • ada kegiatan yang diinisiasi K/L) namun tetap menggunakan data aplikasi KRISNA •

#### Perubahan Data

- Dapat dilakukan oleh **Pusat atau User K/L** setelah berkoordinasi dengan Bappenas Dapat dilakukan oleh **Pemda atau User Bappeda-RK** setelah berkoordinasi dengan OPD
- Cakupan perubahan
   Pusat dan Daerah
   berbeda → pemda tidak
   bisa ubah lokasi

#### Approval RK

- Dilakukan oleh User
   Bappenas dan K/L
- Dilakukan per DETAIL
   RINCIAN
- Untuk mengunci hasil penilaian dan pengesahan, akan dilakukan LOCK DATA LEVEL SUBBIDANG oleh User K/L

**4** Pengesahan RK

- Rekap per-subbidang (FINAL RK) dapat "Ditandatangani secara Digital oleh perwakilan OPD & K/L" setelah dilakukan approval dan lock approval oleh Pusat → Data ini akan terintegrasi kepada OM SPAN untuk proses pencairan. Tidak perlu di-print dan diupload ke dalam aplikasi
- Surat pengantar Kepala Daerah diprint, ttd dan diupload dalam KRISNA-DAK (hanya 1 perdaerah)

#### **5** Penyusunan RK

- Waktu: M-3 November 2018 sampai M-1 Februari 2019
- Pemda dapat meminta revisi "RK – FINAL" (jika sdh di-ttd digital) hanya 1 KALI hingga M-1 Maret 2019

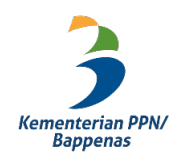

#### Perubahan Data oleh User <mark>Daerah</mark> di dalam Penyusunan URK DAK Fisik TA 2019

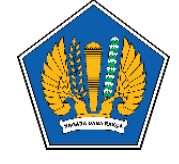

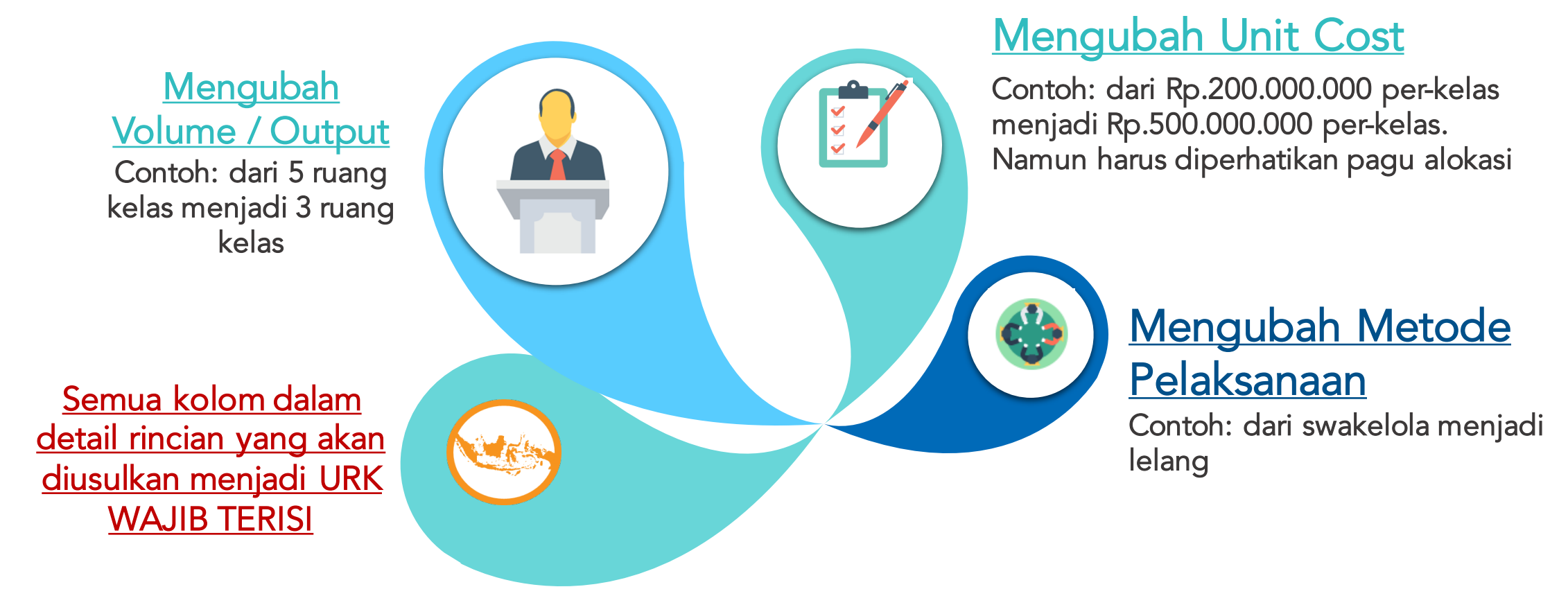

#### HAL YANG HARUS DIPERHATIKAN DAERAH:

- 1. Data yang dipilih untuk URK dan diubah HANYA untuk usulan yang ber-STATUS APPROVE
- 2. Perubahan lokasi tidak dapat dilakukan, KECUALI meminta K/L input baru atau K/L mengubah status dari "Reject menjadi "Approve" (dari usulan eksisting)
- 3. Perubahan unit cost harus memperhatikan pagu alokasi per-daerah per-subbidang
- 4. Setelah perubahan data dilakukan, harus menunggu APPROVAL dari K/L dan BAPPENAS dan LOCK APPROVAL oleh K/L sebelum dapat menandatangani (secara digital) rekap RK

# Alur Proses Penyusunan Rencana Kegiatan (RK) DAK Fisik Tahun 2019

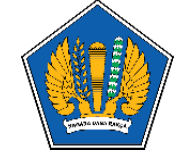

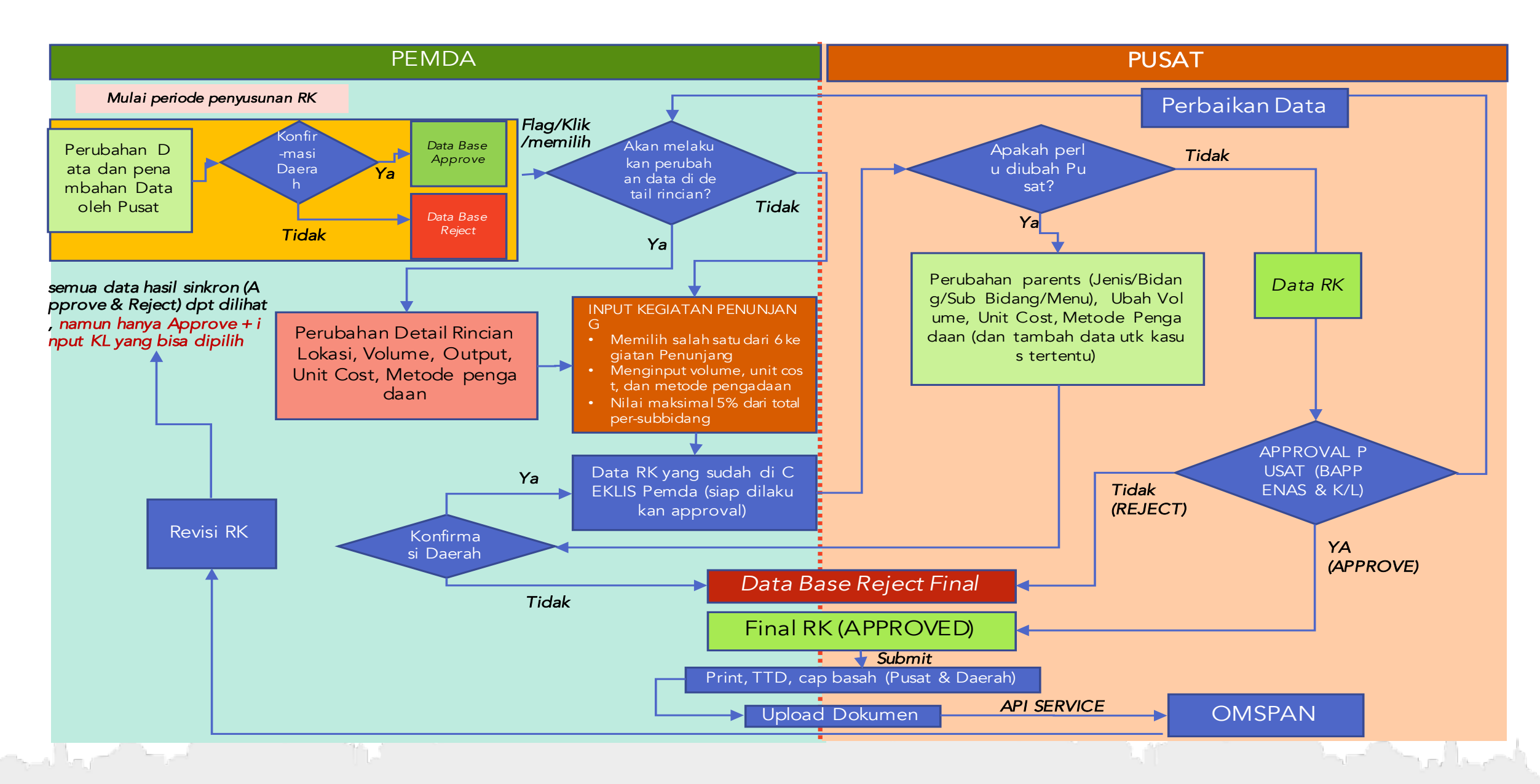

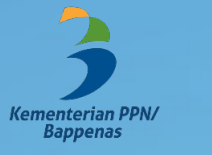

## Timeline Penyusunan RK

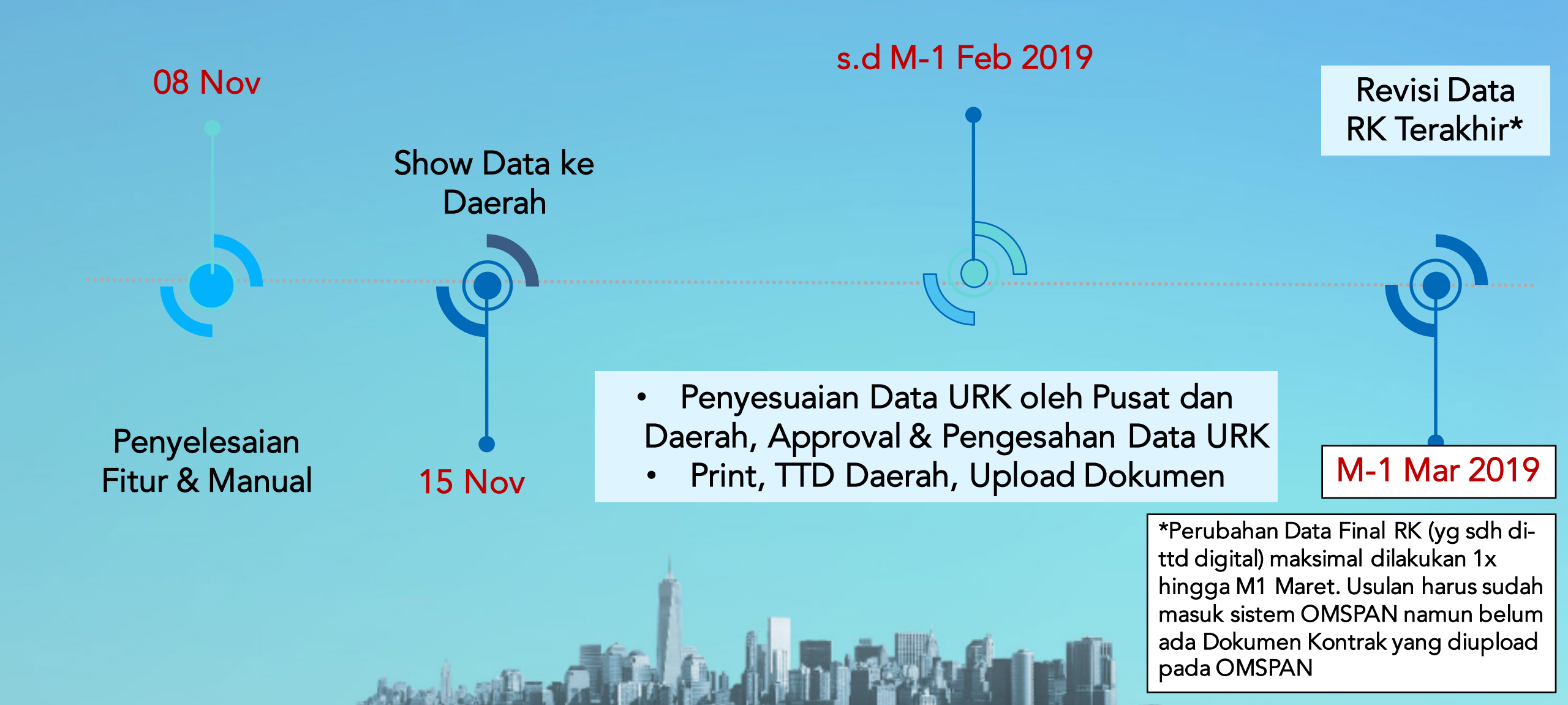

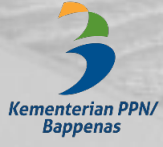

# PROSES PENYUSUNAN URK OLEH PEMDA

8

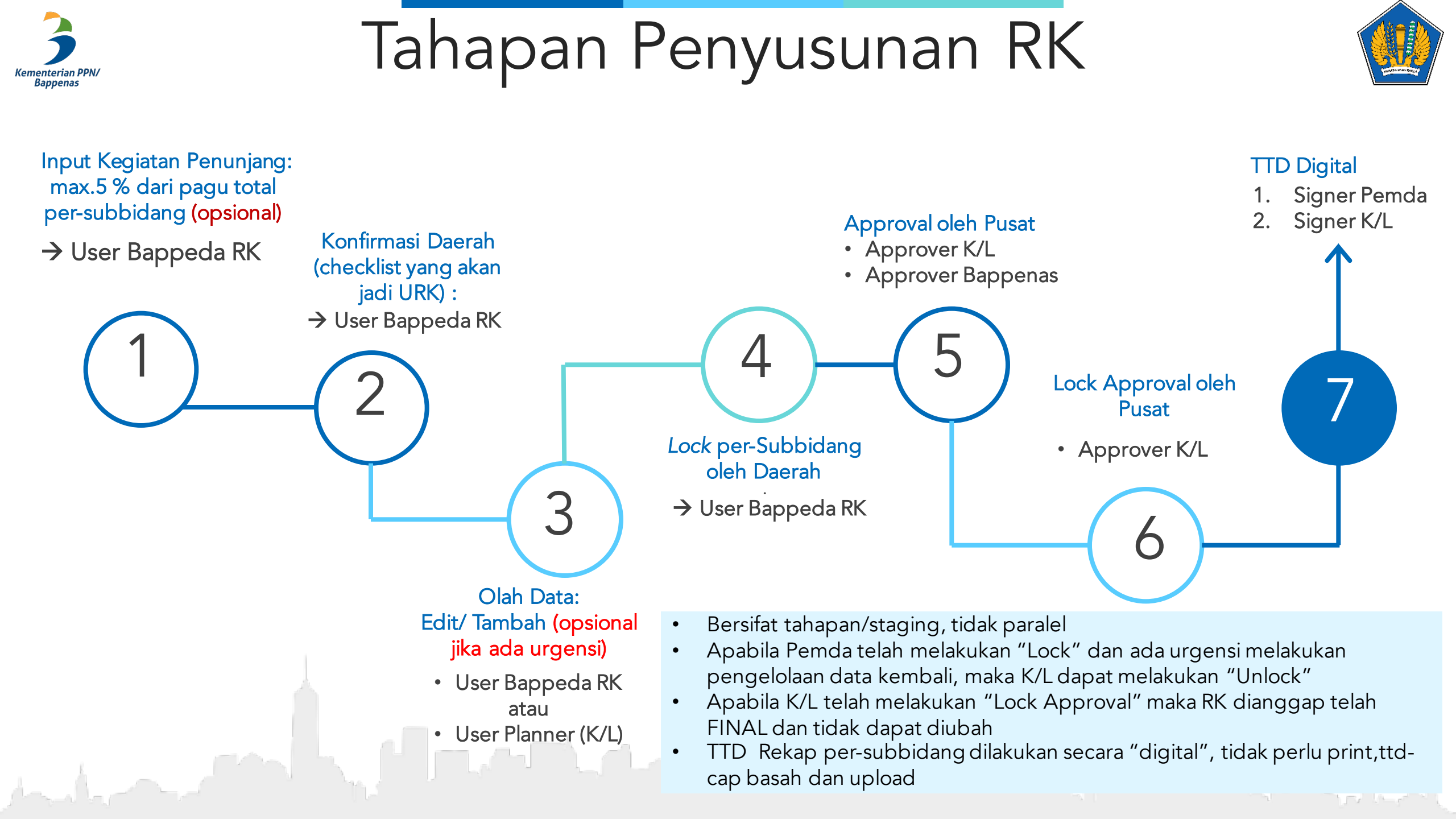

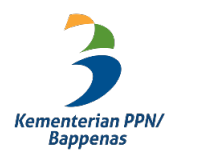

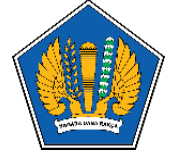

# 1. USER ROLE MANAGEMENT

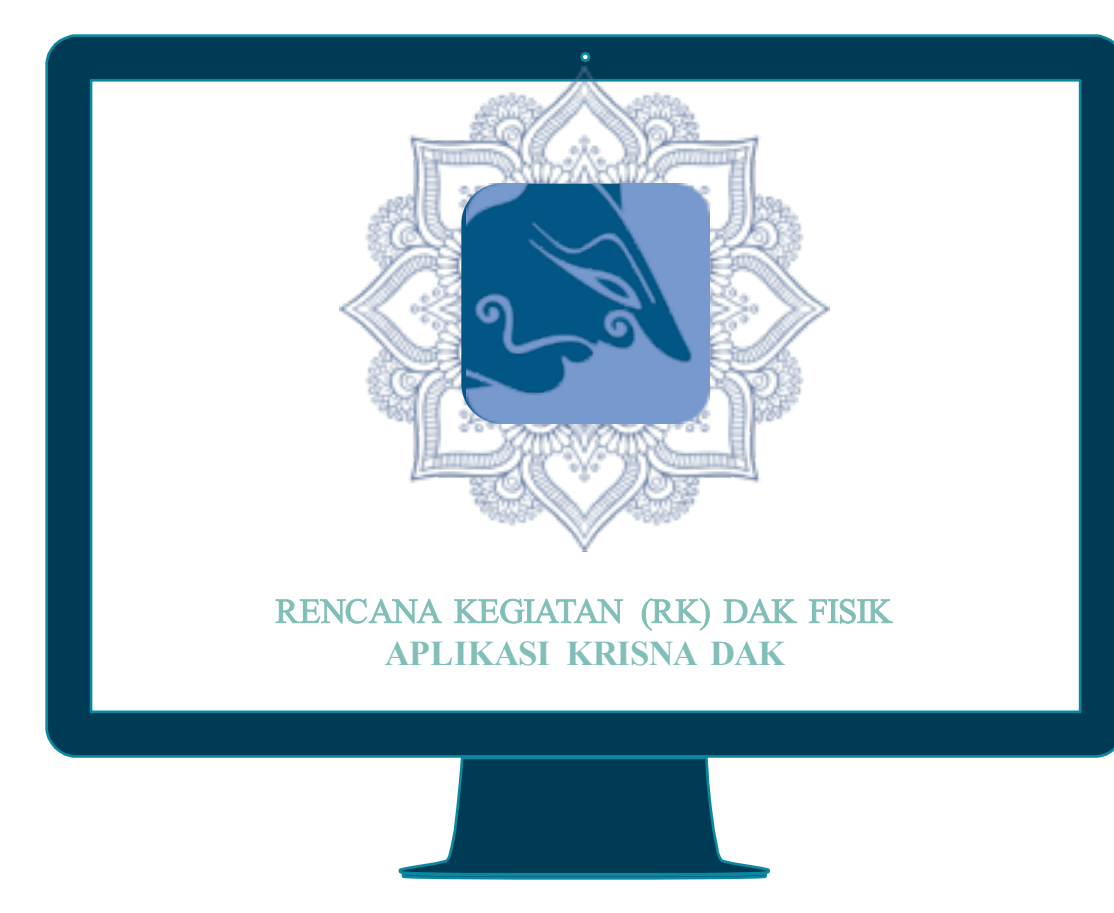

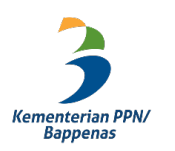

#### Role User Pusat dan Daerah

| No   | Stakeholder                | Peran                                                   |
|------|----------------------------|---------------------------------------------------------|
| Peme | rintah Daerah              |                                                         |
| 1.   | OPD/Bappeda                | Melihat hasil penilaian (data)                          |
| 2.   | Bappeda (Bappeda-RK)       | Melihat hasil penilaian (data)                          |
|      | Bappeprov (Bappeprov-RK)   | Memilih detail rincian yang akan dimasukkan ke URK      |
|      |                            | Mengubah data di detail rincian                         |
|      |                            | Print dan upload Rekap dan Surat Pengantar              |
| 3.   | (Bappeda/OPD) Signer       | Menandatangani secara digital                           |
| Peme | rintah Pusat               |                                                         |
| 4.   | Bappenas (Direktorat       | Melakukan approval terhadap URK                         |
|      | sektor)                    |                                                         |
| 5.   | Kementerian Keuangan/      | Melihat hasil URK (data)                                |
|      | Bappenas (Direktorat Otda) |                                                         |
| 6.   | K/L (role : planner)       | Melakukan perubahan Jenis/Bidang/Menu/Rincian usulan    |
|      |                            | sesuai TM                                               |
|      |                            | • Melakukan penambahan/perubahan data di detail rincian |
|      |                            | sesuai TM                                               |
| 7.   | K/L (role : approver)      | Melakukan approval terhadap URK                         |
|      |                            | Menandatang                                             |
| 8.   | K/L (role signer)          | Menandatagani secara digital                            |

#### MENAMBAH USER / MENGUBAH USER ROLE

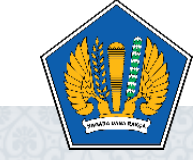

Dak Role Manager 32 - Provinsi Jawa Barat

1. Pastikan *user* sudah terdaftar di *krisna.systems* dan di portal tersebut. Jika belum ada di portal, klik "tambah user"

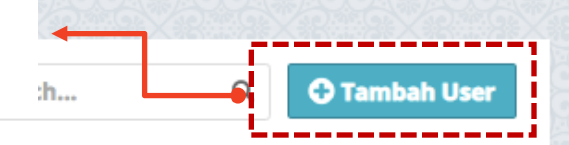

| N0<br>1 | 1D<br>15 | 2. Set user role dan subbidang;<br>Untuk modul URK, konfirmasi kegiatan<br>hanya dilakukan oleh<br>BAPPEDA/BAPPEPROV<br>muhammad hafidz <hafidz@cybergl.co.id></hafidz@cybergl.co.id> | ROLE<br>Bappeprov \$ | SUB BIDANG         Pilih semua sub bidang         × 01 - SD       × 02 - SMP         3. Klik "checklist"         × 07 - Perpustakaan Da         × 01 - Pelayanan Keseh         × 02 - Pelayanan Kesehatan Rujukan (Reguler)         × 03 - Pelayanan Kefarmasian dan Perbekalan Kesehatan (Reguler)                                                       | RK               | SIGNER                                   | ACTION                           |
|---------|----------|----------------------------------------------------------------------------------------------------|----------------------|----------------------------------------------------------------------------------------------------|------------------|------------------------------------------|----------------------------------|
| 2       | 71       | Karoreno <reno@cybergl.co.id></reno@cybergl.co.id>                                                                                                    | OPD \$               | Pillih semua sub bida       Hanya user signer yang di-set sebagai "signer" yang dapat mendandatangani secara digital(dapat Bappeda / OPD)         ×01 - Pelayanan Keseh       digital(dapat Bappeda / OPD)         ×02 - Pelayanan Kesehatan Rujukan (Reguler)       ×03 - Pelayanan Kefarmasian dan Perbekalan Kesehatan (Reguler)                       | User da<br>dokum | pat menandi<br>en di dalam<br>KRISNA DAH | atangani<br>aplikasi<br><<br>E û |
| 3       | 2201     | Alfia Oktivalerina <alfia.oktivalerina@bappenas.go.id></alfia.oktivalerina@bappenas.go.id>                                                                                            | OPD \$               | Pilih semua sub bidang         × 01 - SD       × 02 - SMP       × 03 - SKB       × 04 - SMA       × 05 - SMK       × 06 - SLB         × 01 - Pelayanan Kesehatan Dasar (Reguler)         × 02 - Pelayanan Kesehatan Rujukan (Reguler)         × 03 - Pelayanan Kefarmasian dan Perbekalan Kesehatan (Reguler)         × 04 - Keluarga Berencana (Reguler) |                  | <b>v</b>                                 |                                  |

USER

Kementerian PPN/

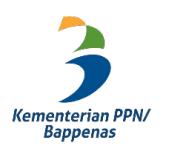

# KETERANGAN "USER ROLE"

- 1. Set user role dilakukan oleh ADMIN masing masing portal
- 2. Pastikan user yang akan di-set sudah terdaftar di krisna.systems
- 3. Setiap role hanya dapat di-set di satu role. User yang sama dapat diubah-ubah rolenya sesuai kebutuhan oleh ADMIN PORTAL.

- 4. Setiap user dapat digunakan di multi-devices.
- 5. Perubahan data dan konfirmasi kegiatan yang akan dimasukkan ke dalam URK dilakukan oleh user Bappeda-RK atau Bappeprov-RK.
   → Bappeda dapat "meng-add" email milik OPD sebagai "Bappeda-RK atau

Bappeprov-RK", namun HARUS berkoordinasi dengan Bappeda dan menjadi otoritas Bappeda.

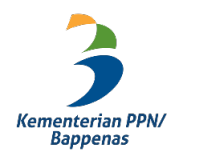

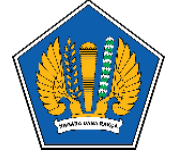

# 2. INPUT KEGIATAN PENUNJANG (OPSIONAL)

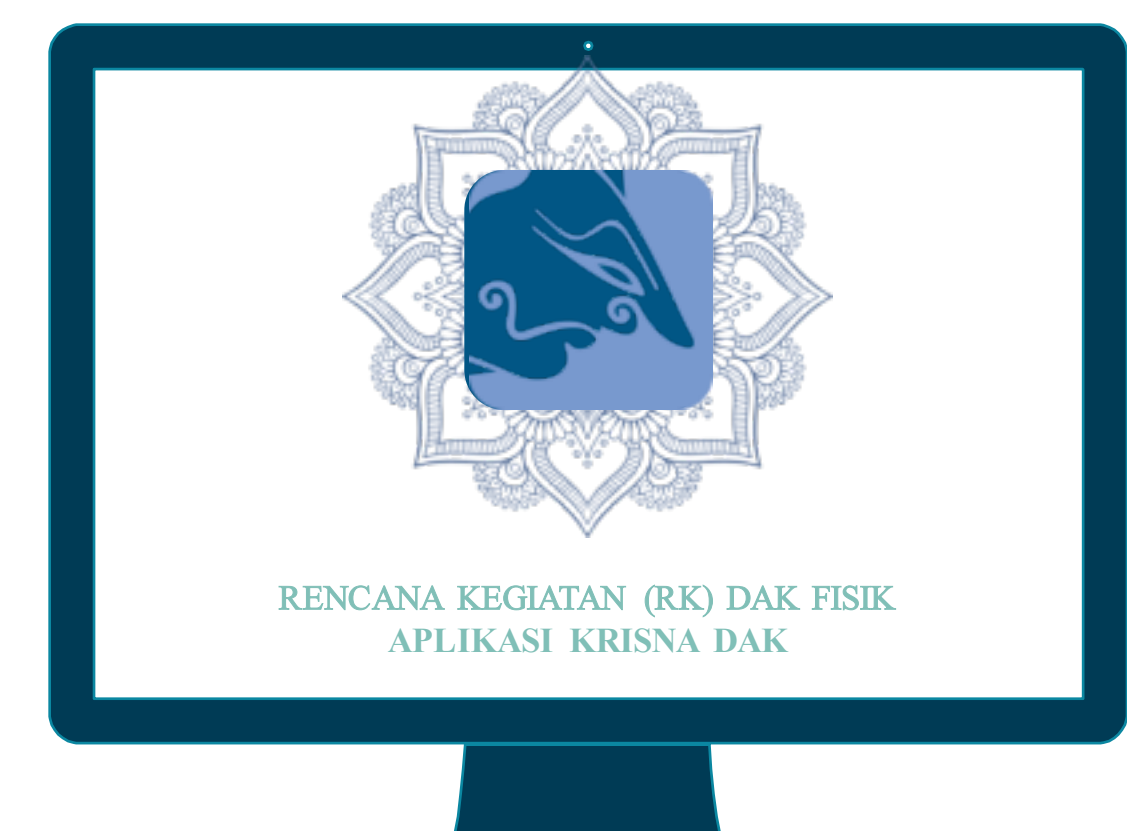

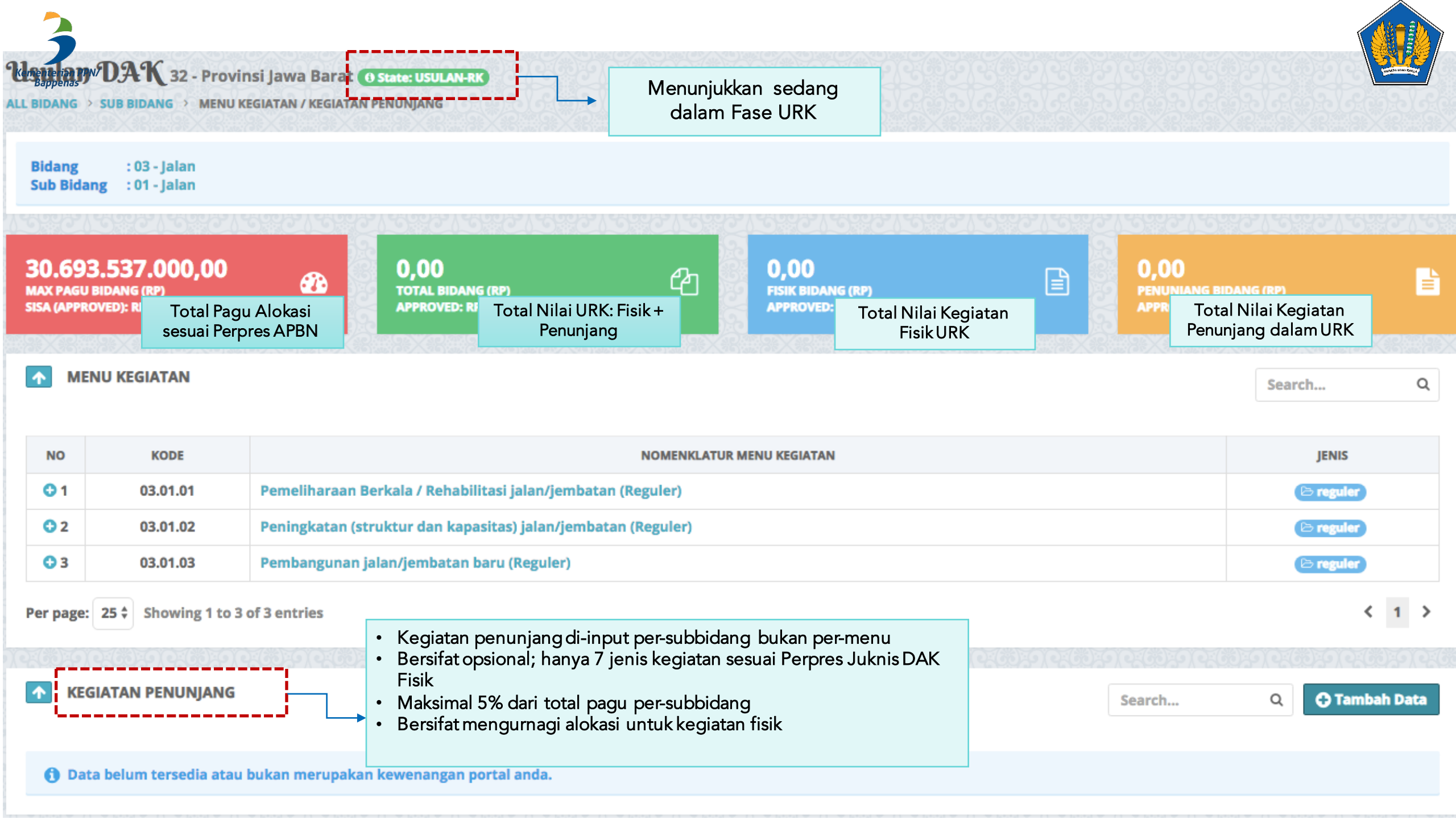

#### INPUT KEGIATAN PENUNJANG (OPSIONAL)

Bidang : 03 - Jalan Sub Bidang : 01 - Jalan 2. Pilih kegiatan penunjang yang diinginkan, serta isi volume dan nilai kegiatan penunjang \*Ket: tidak mengisi unit cost sehingga nilai kegiatan penunjang bersifat total

| 20 60      | 2 527 000 00                 | 5922/15923<br>2  | 0.00                       | Stories offer                    |                                          |                                       | 0.00                    |                    | <u>2011038</u>      | Tambah Data                                                                            |                                                                                             |
|------------|------------------------------|------------------|----------------------------|----------------------------------|------------------------------------------|---------------------------------------|-------------------------|--------------------|---------------------|----------------------------------------------------------------------------------------|---------------------------------------------------------------------------------------------|
| MAX PAGU   | BIDANG (RP)                  | 🕐 🔡              | TOTAL BIDANG (RP)          | として                              | FISIK BIDANG (RP)                        |                                       | PENUNJANO               | 5 BIDANG (RP)      |                     | Kegiatan Penunjang *                                                                   |                                                                                             |
| SISA (APPR | OVED): RP. 30.693.537.000,00 | 6                | APPROVED: RP. 0,00         |                                  | APPROVED: RP. 0,00                       |                                       | APPROVED:               | RP. 0,00           |                     | Pilih Kegiatan Penunjang                                                               | 5                                                                                           |
| 3X8.       |                              |                  |                            |                                  |                                          | XCHEXCHEX                             |                         |                    | $\langle 8 \rangle$ |                                                                                        |                                                                                             |
| ↑ ME       | NU KEGIATAN                  |                  |                            |                                  |                                          |                                       |                         | Search             | 0                   | Desain perencanaan untu                                                                | uk kegiatan kontraktual                                                                     |
|            |                              |                  |                            |                                  |                                          |                                       |                         | Search             | ч                   | Biaya tender                                                                           |                                                                                             |
|            |                              |                  |                            |                                  |                                          |                                       |                         |                    |                     | Honorarium fasilitator ke                                                              | egiatan DAK Fisik yang dilakukan secara swakelola                                           |
| NO         | KODE                         |                  |                            | NOMENKLAT                        | UR MENU KEGIATAN                         |                                       |                         | JENIS              |                     | Penunjukan konsultan pe                                                                | engawas kegiatan kontraktual                                                                |
| 01         | 03.01.01                     | Pemeliharaan Be  | rkala / Rehabilitasi ialai | viembatan (Reguler)              |                                          |                                       |                         | 🕞 regular          |                     | Penyelenggaraan rapat k                                                                | oordinasi                                                                                   |
| •••        | 00.01.01                     |                  |                            | a joins a can (nogaron)          |                                          |                                       |                         |                    |                     | pengawasan                                                                             | dari lokasi untuk perencanaan, pengendalian, dan                                            |
| 02         | 03.01.02                     | Peningkatan (str | uktur dan kapasitas) jal   | an/jembatan (Reguler)            |                                          |                                       |                         | 🗁 reguler          |                     | Volume *                                                                               |                                                                                             |
| • 3        | 03.01.03                     | Pembangunan ja   | lan/jembatan baru (Reg     | uler)                            |                                          |                                       |                         | 🗁 reguler          |                     | 0,00                                                                                   |                                                                                             |
| ↑ KEG      | GIATAN PENUNJANG             |                  | K                          | Klik "Tambah<br>egiatan penunjar | Data" di kolom "K<br>ng di-input per-sub | Cegiatan Penunjar<br>Ibidang bukan pe | ng″<br>r-menu(          | Q 🗘 Tamb           | ah Data             | 1.534.676.850,00 (5% dar<br>Rp. 1.534.676.850,00<br>Nilai Kegiatan Penunjang *<br>0,00 | i total pagu bidang). Nilai maksimal yang dapat diisi                                       |
| 🚯 Dat      | ta belum tersedia atau t     | ukan merupakan   | kewenangan portal and      | a.                               |                                          |                                       |                         |                    |                     |                                                                                        | 3. Klik Simpan P Simpan                                                                     |
|            |                              | К                | EGIATAN PENUNJANG          |                                  |                                          |                                       |                         | Sear               | ch (                | Q Tambah Data                                                                          | <ul> <li>Kegiatan penunjang<br/>telah ditambahkan</li> <li>Masih dapat dilalakan</li> </ul> |
|            |                              | NO               | KODE                       | NOM                              | IENKLATUR KEGIATAN PENUNJANG             | ,                                     | VOLUME                  | SATUAN             | NILAI               | 2                                                                                      | <ul> <li>Masin dapat dilakukan<br/>edit/bapus data</li> </ul>                               |
|            |                              | 01               | 03.01.002                  | Biaya tender                     |                                          |                                       | 10,00                   | Paket Rp.          |                     | 5.000.000,00                                                                           | penuniang sebelum                                                                           |
|            |                              | Per pag          | e: 25 \$ Showing 1 to 1 o  | f 1 entries                      |                                          | 4. Pastikan ad<br>data suda           | a keterang<br>ah ditamb | gan bahwa<br>ahkan | ⊘ SUCCESS: Dat      | < 1 ><br>a has been added                                                              | lock approval K/L<br>dengan klik "Gerigi<br>sebelah kanan)                                  |

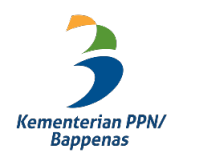

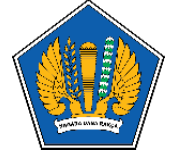

# 3. PENGELOLAAN DATA URK: "KONFIRMASI DATA" (CHEKLIST DATA YANG MENJADI URK)

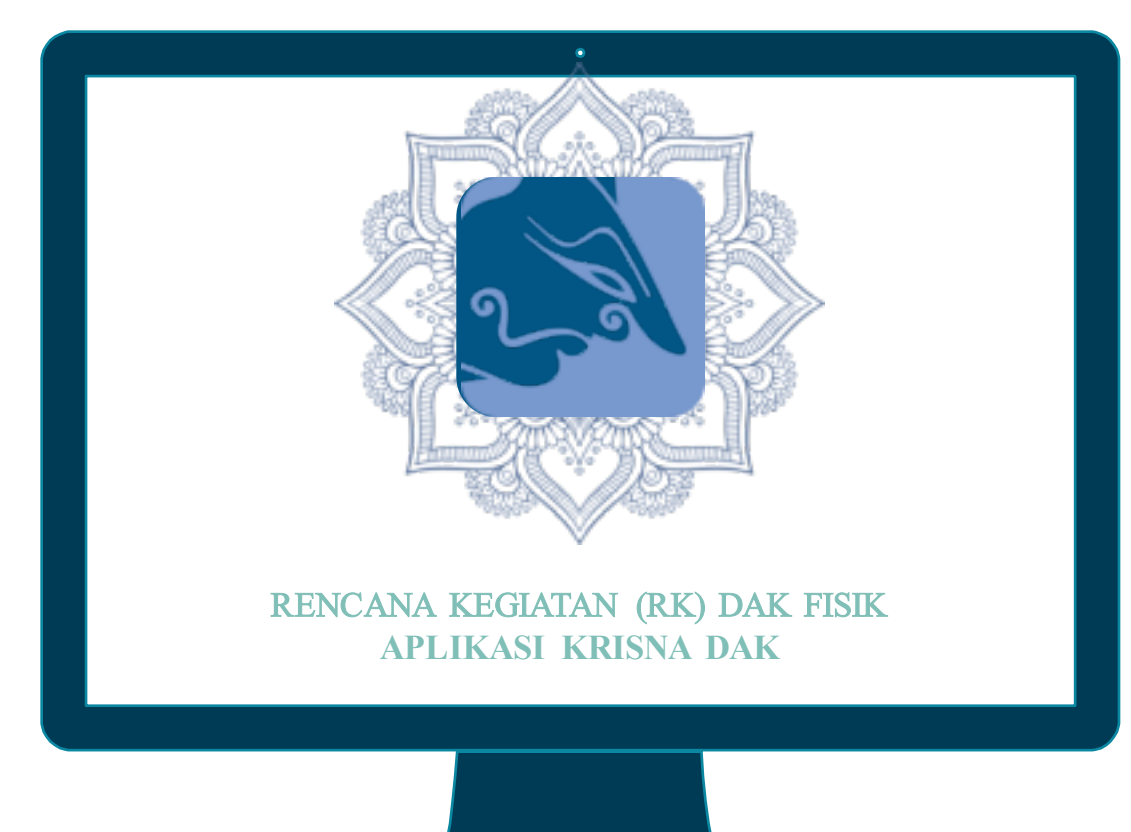

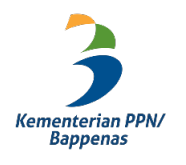

#### Tampilan dalam fase URK, LEVEL DETAIL RINCIAN

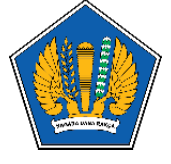

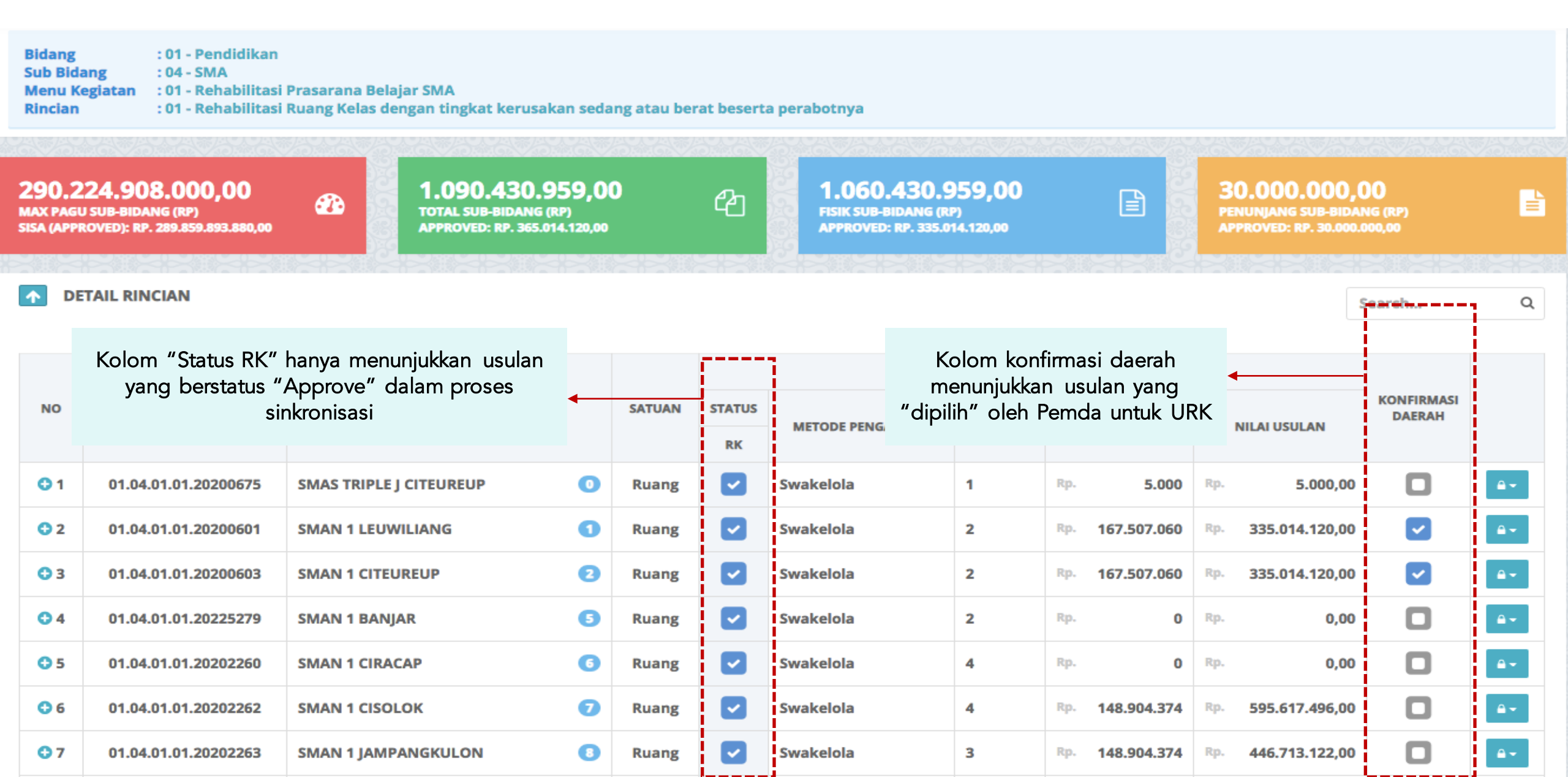

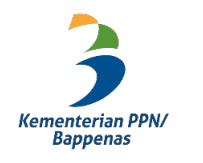

#### CARA "KONFIRMASI" DETAIL RINCIAN (WAJIB)

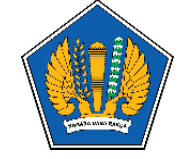

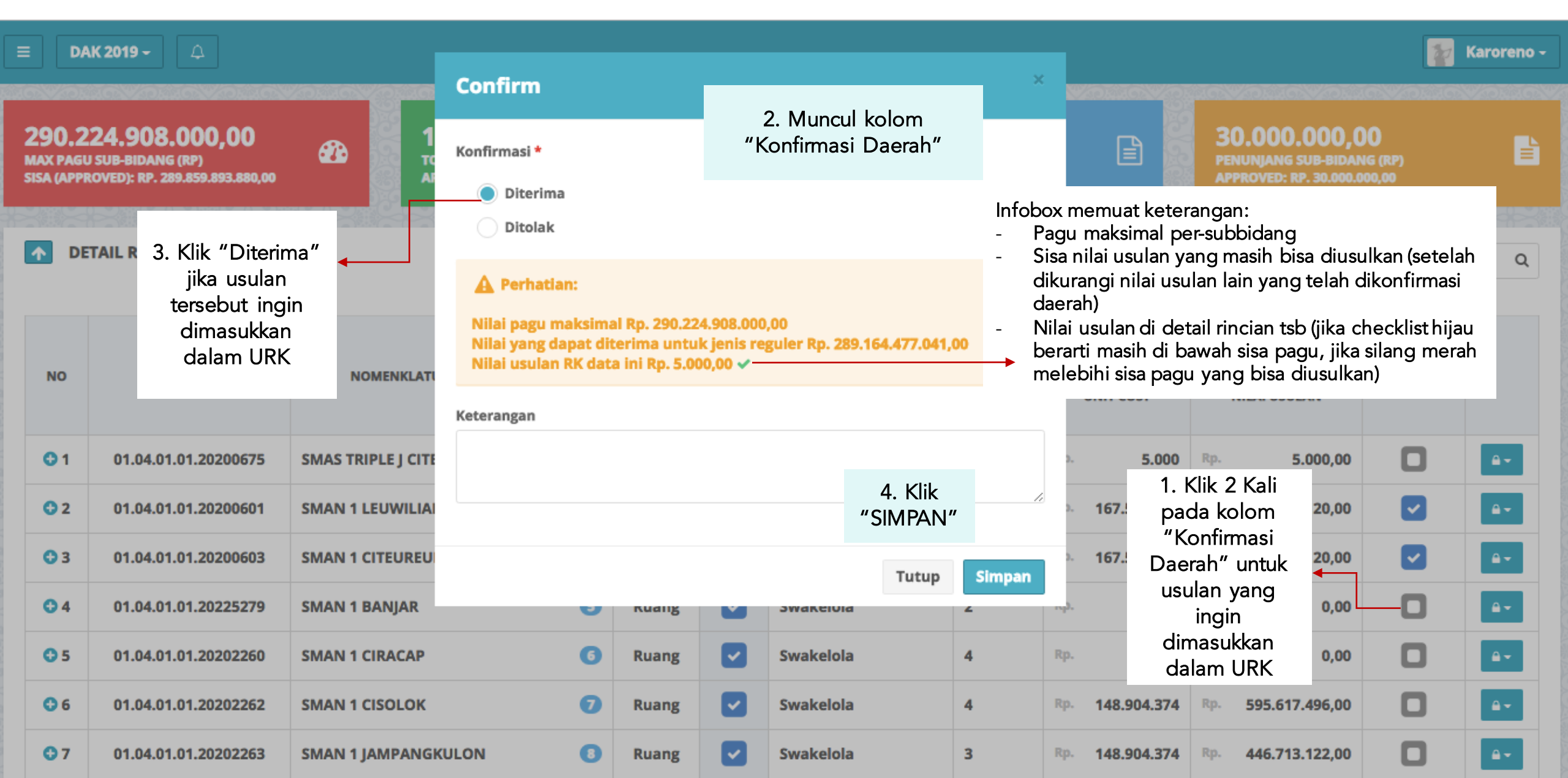

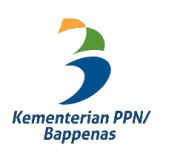

## KETERANGAN TERKAIT PROSES KONFIRMASI DAERAH

- 1. Hanya Detail Rincian berstatus "approve" dari proses sinkronisasi yang tampak di aplikasi. Usulan ber-status reject TIDAK AKAN tampak di aplikasi.
- Detail Rincian yang tampil harus di "KONFIRMASI" agar dapat masuk dalam URK. Detail rincian TIDAK AKAN MASUK DALAM URK JIKA TIDAK DI "KONFIRMASI" pemda.
- 3. Pemda melakukan KONFIRMASI / MEMILIH Detail Rincian yang akan dimasukkan URK dengan melakukan <u>CENTANG/CHECKLIST di kolom KONFIRMASI DAERAH menggunakan user Bappeda-RK / Bappeprov-RK</u>
- 4. Pemda dapat mengkonfirmasi/memilih detail rincian, baik usulan eksisting Pemda maupun input baru dari K/L (usulan baru dapat diinput K/L hanya untuk kasus tertentu dan bersifat terbatas)
- 5. Nilai total usulan yang dapat dikonfirmasi/dipilih TIDAK DAPAT MELEBIHI pagu alokasi per-subbidang sesuai Perpres Juknis DAK dan juga nilai kegiatan pendukung yang telah diinput (jika ada).
- 6. Konfirmasi/pemilihan data yang akan diusulkan dalam URK harus memperrtimbangkan faktor seperti kesesuaian dengan kebutuhan daerah, kesiapan daerah, kesiapan dokumen/data pendukung, dll
- 7. Hanya usulan yang telah dikonfirmasi/dipilih yang selanjutnya dapat diproses untuk "Approval RK" oleh K/L
   & Bappenas dan menjadi Final RK.

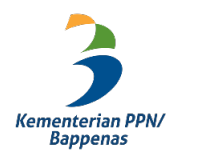

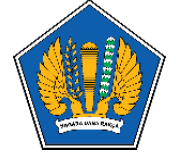

# 4. PENGELOLAAN DATA URK: EDIT DATA (OPSIONAL)

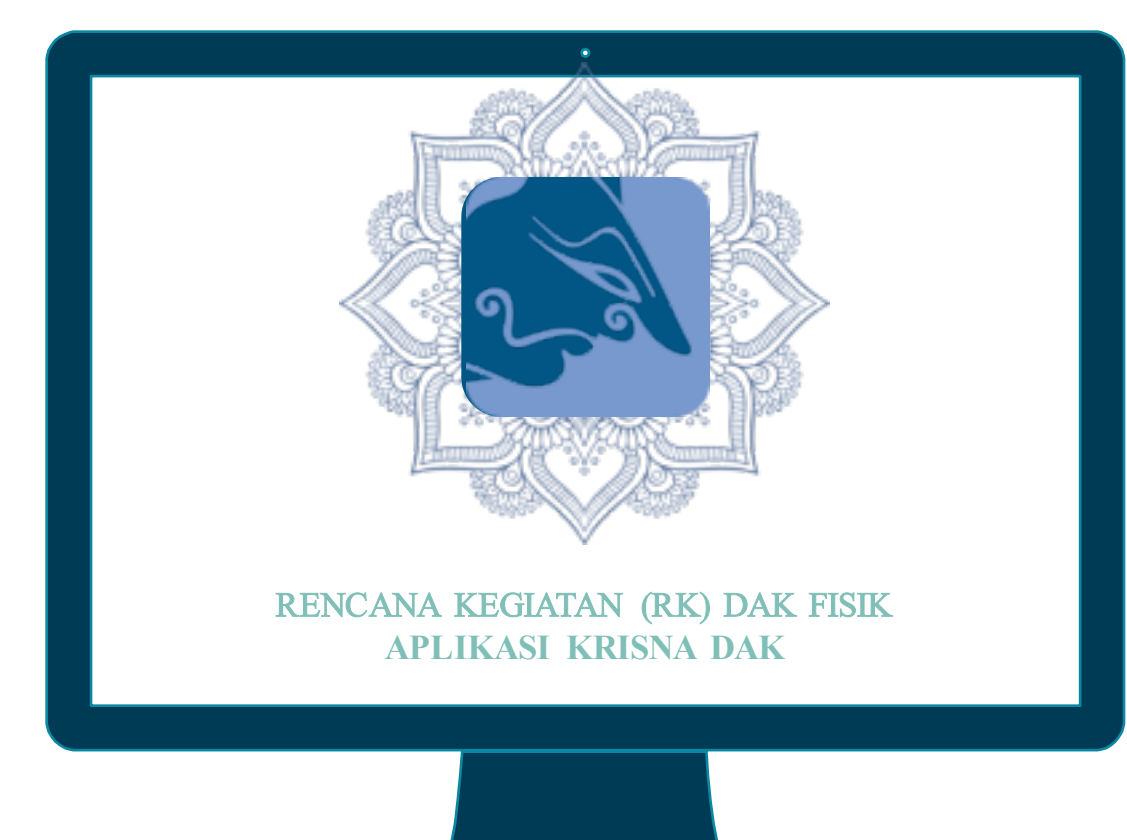

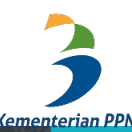

≣

#### CARA UBAH DATA DI LEVEL DETAIL RINCIAN (OPSIONAL)

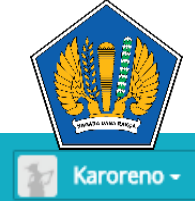

| ≡ DAK                | (2019 <del>-</del> 🎝                | Edit Data                      |                                                      | ×       |             |              |                      |                    |                                | 1                     | Karore   |
|----------------------|-------------------------------------|--------------------------------|------------------------------------------------------|---------|-------------|--------------|----------------------|--------------------|--------------------------------|-----------------------|----------|
| Isulan<br>. Bidang > | DAK 32 - Pri<br>SUB BIDANG > MENU   | Referensi *<br>Sekolah - SMA 🖓 | SMAN 1 CISOLOK                                       | Info    |             |              | Daerah c<br>cost, vo | lapat m<br>lume, c | elakukan peru<br>lan metode pe | Ibahan un<br>engadaan | it       |
| Bidang               | : 01 - Pendi                        | Kode Detail Rincian *          | Kolom "Kode Detail Rinci<br>dan "Nomenklatur Detail  | an"     |             |              |                      |                    |                                |                       |          |
| Menu Keg<br>Rincian  | giatan : 01 - Rehat<br>: 01 - Rehat | Nomenklatur Detail Rinc        | Rincian" TIDAK DAPAT<br>DIGANTI (Lokus dan Loka      | si      |             |              |                      |                    |                                |                       |          |
|                      |                                     | SMAN 1 CISOLOK                 | tidak dapat diganti)                                 |         |             |              |                      |                    |                                |                       | 15.      |
| DET                  |                                     | Metode Pengerjaan RK *         |                                                      |         |             |              | 1. User Bar          | opeda-R            | K                              |                       |          |
|                      |                                     | Swakelola                      |                                                      | \$      |             | olom<br>d:#" | atau Bapp            | eprov-R            | K                              | Search                |          |
|                      |                                     | III Volume                     | 3. Edit pada kolom yang<br>dibutuhkan (WA IIB DIISI) |         |             | ait          | klik to<br>GEMBOK    | mbol<br>(sebela    | h                              |                       |          |
|                      | Kobs                                | Volume RK *                    | - Metode pengeriaan                                  |         |             |              | kana                 | an)                |                                | KONFIRMASI            |          |
| NO                   | KODE                                | 4,00<br>Satuan *               | - Volume<br>- Unit cost                              |         | E PENGADAAN | VOLUM        | IE UNIT CO           | IST                | NILAI USULAN                   | DAERAH                |          |
| <b>O</b> 1           | 01.04.01.01.20                      | Ruang                          | - Keterangan (opsional                               | ) 🗘     | urchasing   | 1            | Rp.                  | 1 R                | p. 1,0                         | 0                     | •        |
|                      |                                     | Unit Cost RK* O Standar:       | Rp 163.000.000                                       |         |             |              |                      |                    |                                | <b>∦</b> ∐hah         | <b>L</b> |
| • 2                  | 01.04.01.01.69                      | 148.904.374,00                 |                                                      |         |             | 2            | Rp. 163              | .000.000           | p. 326.000.000                 | 2 Obdit               |          |
| <b>3</b>             | 01.04.01.01.                        | 🖲 Nilai Usulan (dalar          | n Rupiah)                                            |         | urchasing   | 1            | 2. Klik              | )00 R              | p. 150.000.000                 | History               |          |
| • 4                  | 01.04.01.01.                        | Usulan RK *<br>595.617.496,00  |                                                      |         |             | 10           | UBAH                 | <b>)00</b> R       | p. 500.000,0                   | 0                     | •        |
| • 5                  | 01.04.01.01.20                      | Keterangan RK                  |                                                      |         |             | 1            | Rp. 50               | .000.000           | p. 50.000.000,0                | 0                     |          |
| <b>G</b> 6           | 01.04.01.01.20                      |                                | 4. Klik                                              |         |             | 2            | Rp. 98               | .000.000           | p. 196.000.000,0               | 0                     |          |
| • 7                  | 01.04.01.01.2021                    | 1502 SMAN 1 LAKBOR             | « "SIMPAN"                                           | ikelola | 9           | 0            | Rp. 98               | .000.000           | p. 0,0                         | 0                     | •        |

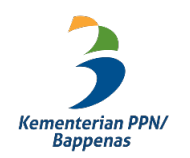

# Keterangan Terkait "Ubah Data

- 1. Ubah data dapat dilakukan untuk mengubah data di detail rincian (volume/unit cost/ metode pelaksanaan)
- 2. TIDAK DAPAT MENGUBAH LOKUS & LOKASI; jika ingin mengubah lokus maka dapat dengan "mengubah status usulan" atau "menginput baru". Contoh: SD ABC ber-status "approve" di sinkronisasi dan ingin diganti dengan SD DEF yang ber-status reject maka diubah statusnya. Atau jika SD DEF belum diusulkan sebelumnya maka menjadi input baru. Namun, perubahan status ataupun input baru HANYA BISA DILAKUKAN K/L (tidak dapat dilakukan Pemda, mohon berkoordinasi dengan K/L)
- 3. Ubah jenis/menu/rincian kegiatan harus berdasarkan kesepakatan TM atau rakor lainnya yang tertuang dalam dokumen resmi → DILAKUKAN OLEH USER K/L BUKAN BAPPEDA-RK atau BAPPEPROV-RK
- 4. Perubahan data kembali oleh user Bappeda-RK / Bappeprov-RK dapat dilakukan sebelum di-LOCK per-subbidang

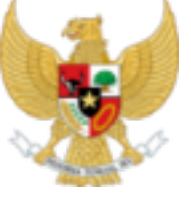

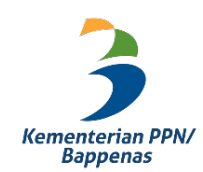

# 5. LOCK DATA OLEH PEMDA

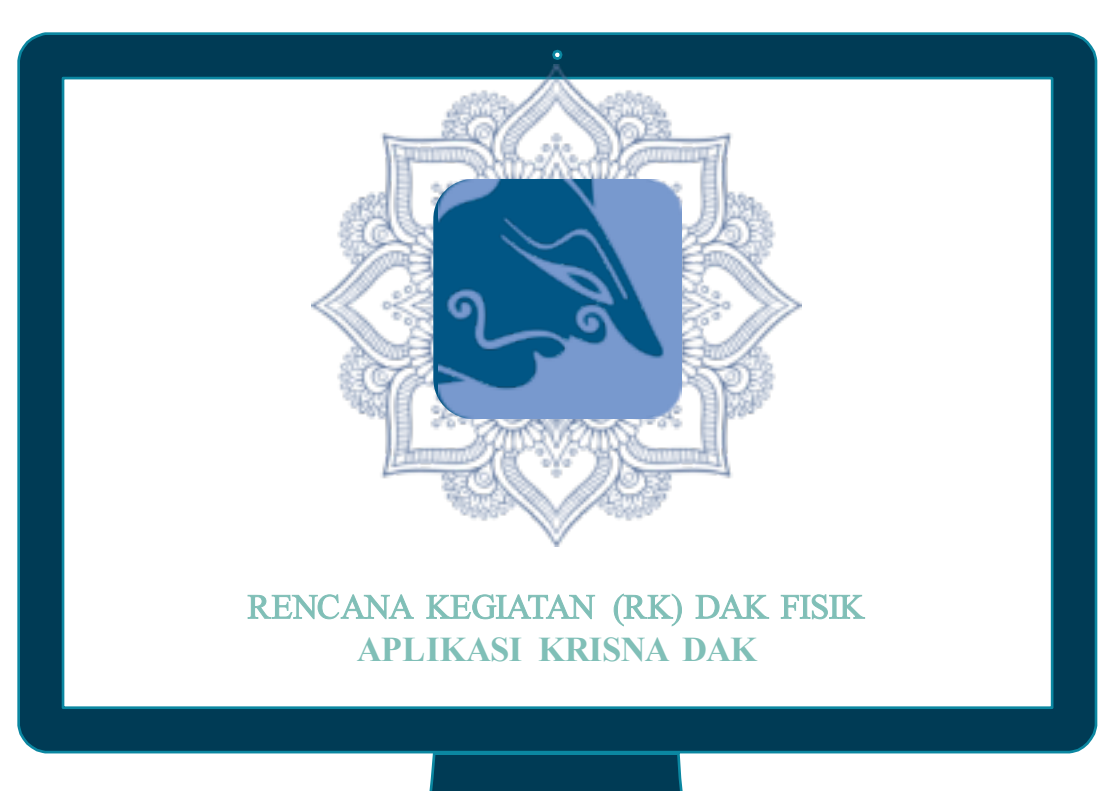

| 3                            |
|------------------------------|
| Kementerian PPN/<br>Bappenas |

# LOCK DATA RK OLEH PEMDA

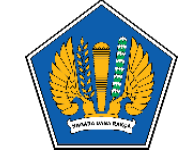

| 491.7<br>Max pagu<br>sisa (appr | <b>32.783.000,00</b><br>I SUB-BIDANG (RP)<br>LOVED): RP. 491.367.768.880,00 | æ                                        | <b>2.062.125.959,00</b><br>TOTAL SUB-BIDANG (RP)<br>APPROVED: RP. 365.014.120,00 | ආ      | <b>1.932.125.959,00</b><br>FISIK SUB-BIDANG (RP)<br>APPROVED: RP. 335.014.120,00 |                      | <b>130.000.000,00</b><br>PENUNJANG SUB-BIDANG (RP)<br>APPROVED: RP. 30.000.000,00 | Ē                                                                                                    |
|---------------------------------|-----------------------------------------------------------------------------|------------------------------------------|----------------------------------------------------------------------------------|--------|----------------------------------------------------------------------------------|----------------------|-----------------------------------------------------------------------------------|----------------------------------------------------------------------------------------------------|
| 🔨 SU                            | B BIDANG                                                                    | Locł<br>L                                | c Data oleh Pemda:<br>.evel Subbidang                                            |        |                                                                                  | Apat<br>maka<br>masi | oila belum di-lock,<br>di level subbidang<br>h tampak "gerigi"                    | Q                                                                                                    |
| NO                              | KODE                                                                        |                                          | NOMENKLATUR SUB B                                                                | BIDANG |                                                                                  |                      | JENIS                                                                             | [                                                                                                    |
| 01                              | 01.01                                                                       | SD                                       |                                                                                  |        |                                                                                  |                      |                                                                                   | Ø                                                                                                    |
| 02                              | 01.02                                                                       | SMP                                      |                                                                                  |        |                                                                                  |                      |                                                                                   | 0-                                                                                                    |
| • 3                             | 01.03                                                                       | SKB                                      |                                                                                  |        |                                                                                  | 1. Klik              | kanan di tombol                                                                   | 0-                                                                                                    |
| • 4                             |                                                                             |                                          | °••••                                                                            |        |                                                                                  | yenyi z              | muncui LUCK uala                                                                  | ٥÷                                                                                                    |
| • 5                             | mengubah data                                                               | detail r                                 | incian (opsional), PEMDA                                                         |        |                                                                                  |                      | enugasan     A Lock data     History (p                                           | erwilayah)                                                                                                    |
| •                               | Apabila sudah L                                                             | OCK D                                    | ATA, maka pengelolaan                                                            |        |                                                                                  |                      | 🗁 reguler                                                                         | en en estado y en estado y en estado y en estado y en estado y en estado y en estado y en estado y en estado y |
| • 7                             | data (perubahai                                                             | n data u                                 | sulan atau penambahan                                                            |        |                                                                                  |                      | 🕞 reguler                                                                         | ٥~                                                                                                    |
| ·                               | data yang dikor<br>DILAKUKAN LA<br>LOCK DATA W<br>APPROVAL oleh             | ntirmasi)<br>GI<br>AJIB aga<br>n Pusat ( | TIDAK DAPAT<br>ar dapat dilakukan<br>K/L dan Bappenas)                           |        |                                                                                  |                      |                                                                                   |                                                                                                    |

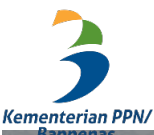

#### CARA LOCK DATA OLEH PEMDA

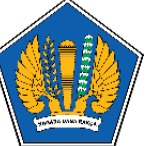

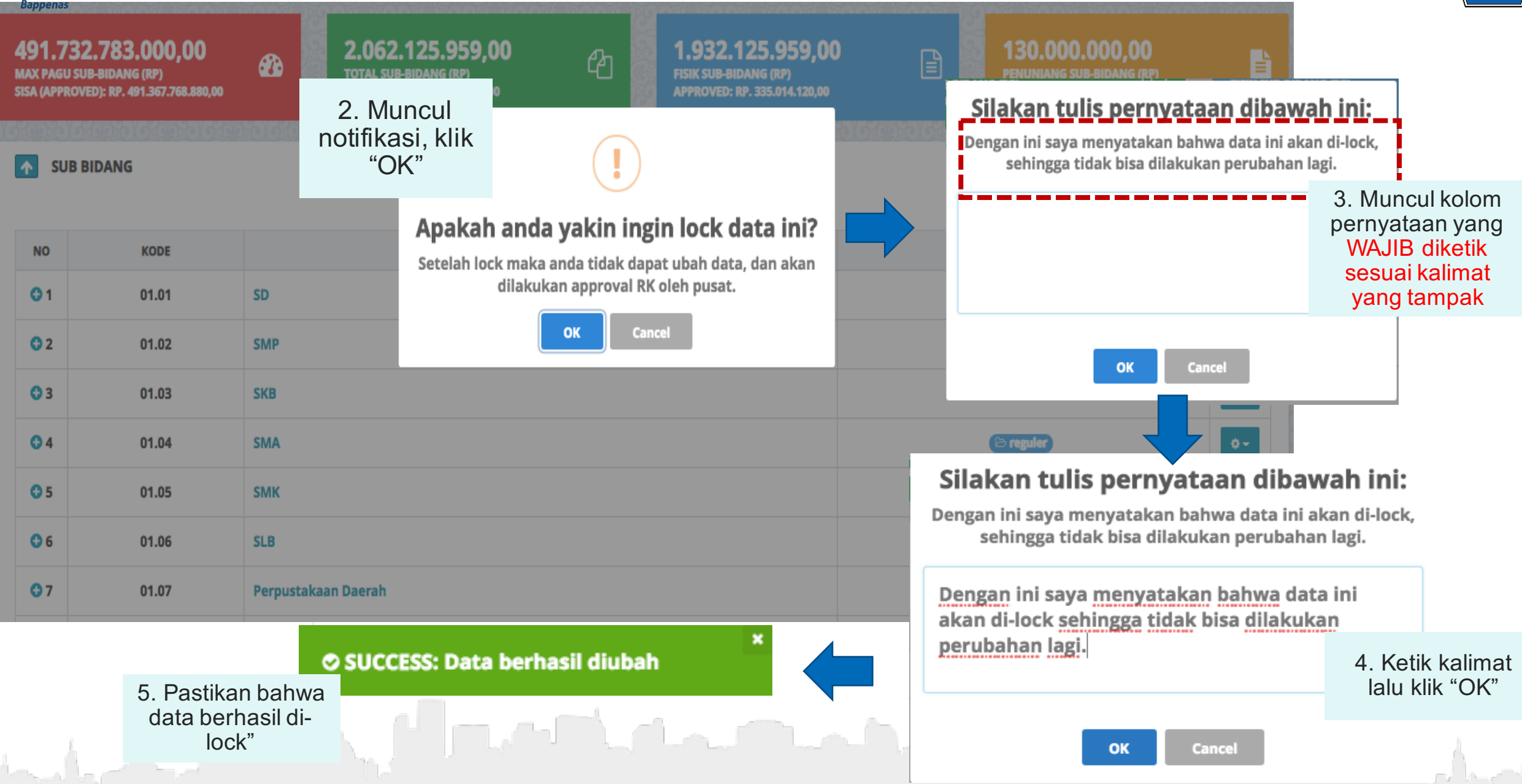

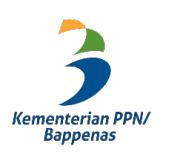

# Keterangan Terkait "LOCK RK OLEH PEMDA

- 1. LOCK RK WAJIB dilakukan agar dapat dilakukan "Approval RK" oleh Pusat (K/L dan Bappenas)
- 2. Sebelum lock data, PASTIKAN semua detail rincian di subbidang tsb telah DI-KONFIRMASI (checklist biru dalam kolom Konfirmasi Daerah) dan di-edit (jika dibutuhkan). Apabila telah dilock, TIDAK DAPAT dilakukan konfirmasi atau perubahan data lagi
- 3. Approval RK oleh Pusat HANYA dapat dilakukan untuk usulan yang sudah "dikonfirmasi" dan dilakukan lock per-subbidang
- Jika dirasakan Pemda butuh mengubah data/ menambah data kembali (misalnya total usulan yang di-approve jauh di bawah pagu dan Pemda harus mengoptimalisasikan), maka dapat dilakukan UNLOCK data oleh K/L (berkoordinasi dengan K/L)

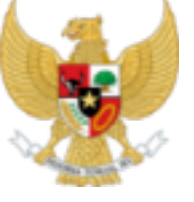

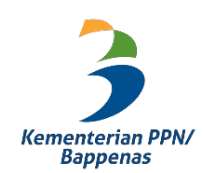

# 6. PENGESAHAN RK:

# TANDA TANGAN SECARA DIGITAL

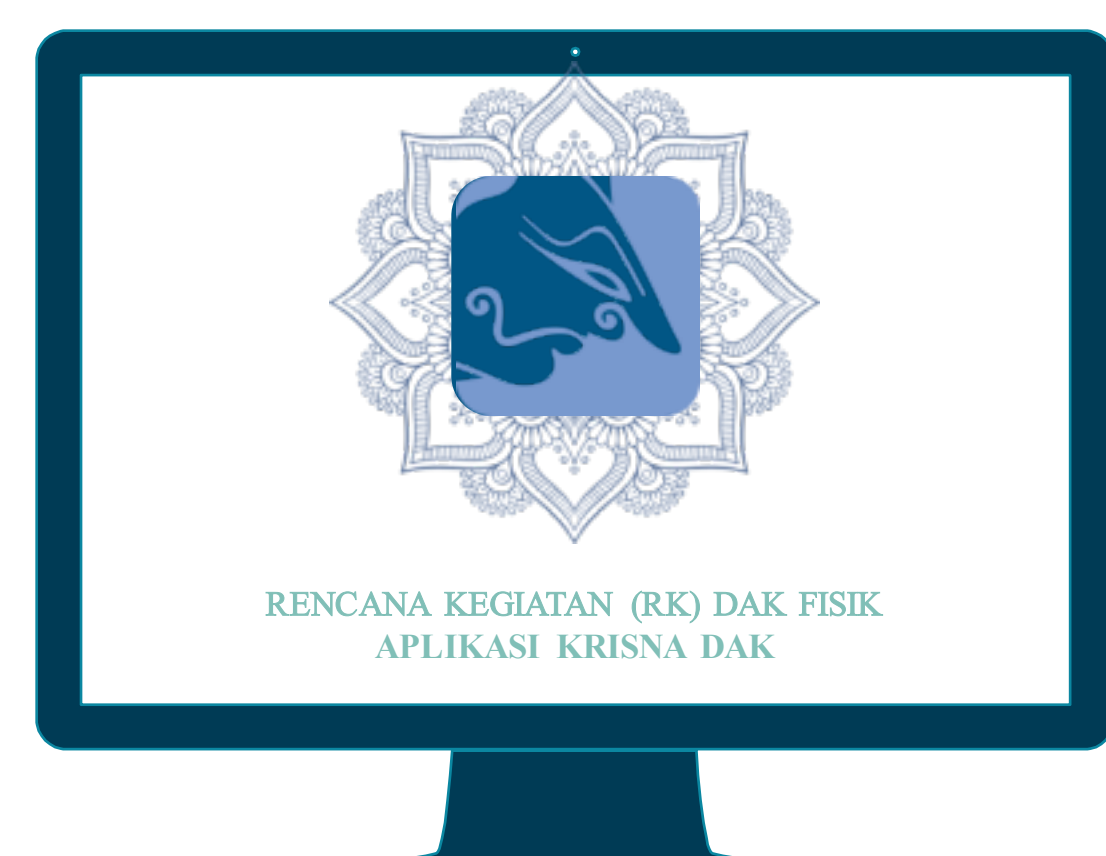

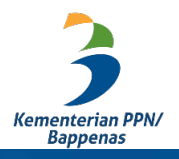

#### Cara TTD secara Digital

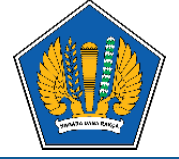

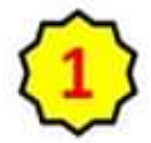

Admin menambahkan fitur Signer pada user role

| 1 | 5 |   |  |
|---|---|---|--|
| 5 |   |   |  |
|   | 1 |   |  |
| 1 |   | - |  |

| Buer paga aser |    |        |
|----------------|----|--------|
| Role           | RK | Signer |
| Admin          | ~  | ~      |
| OPD            | ~  | ~      |
| Bappeda        | ~  | ~      |
| Kepala Bappeda | ~  | ~      |

1 KRISNA Destboard Usulari DAK Data Teknis 1 Rekap DAK Klik menu Rekap RK Sign Doctament O Rekup RK Renta Projekter \* 1 Tabel Referenci interior." Louis-D. User Role Alama Jurised Sende tanger Dokumentasi

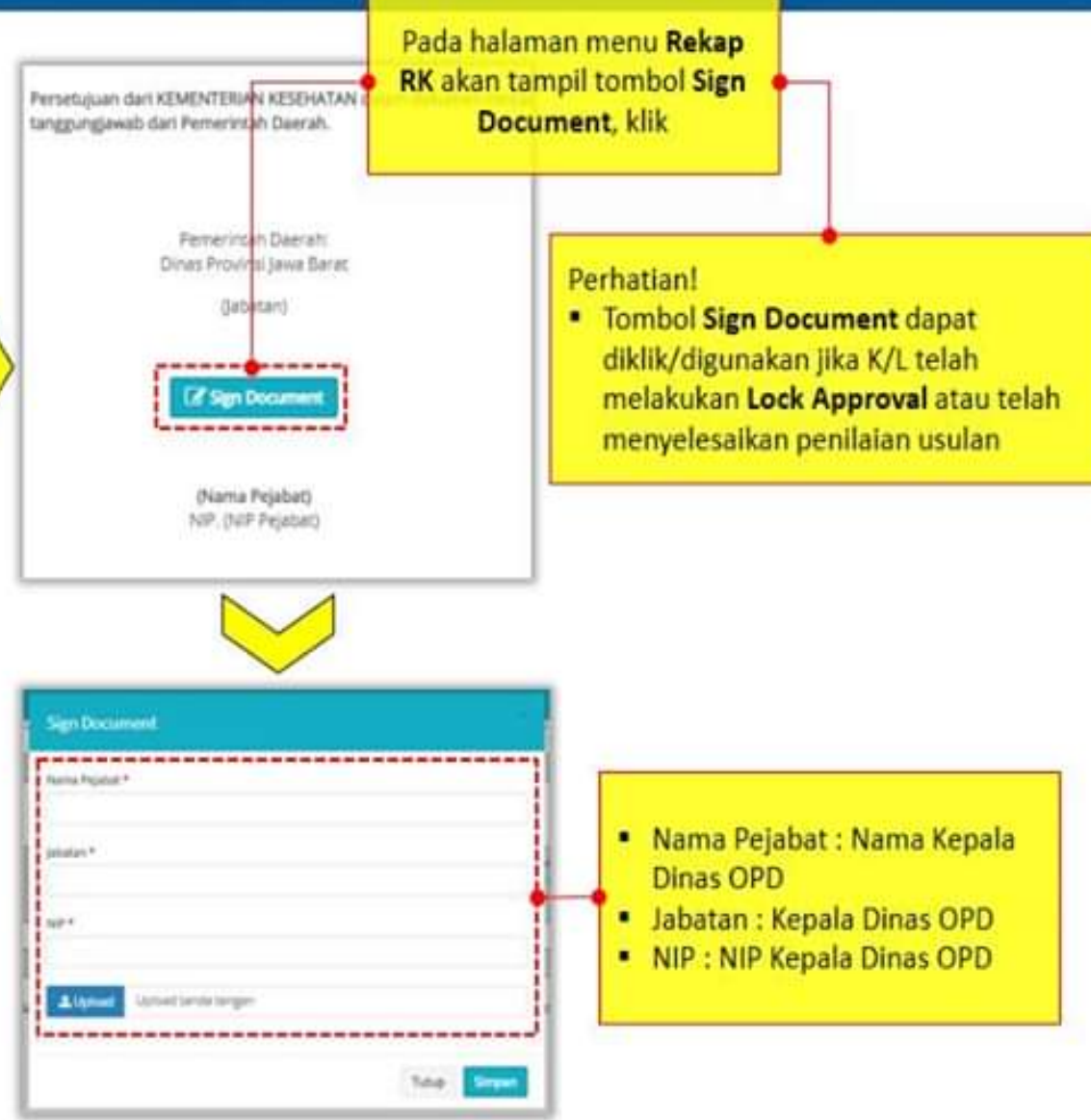

#### **S** Kementerian PPN/ Bappenas

# Keterangan Terkait TTD Rekap RK per-subbidang secara digital

- 1. TTD Rekap per-subbidang dilakukan secara digital. TIDAK PERLU print, ttd-cap basah dan upload dokumen dalam aplikasi KRISNA maupun kirim hardcopy.
- 2. TTD digital berfungsi sebagai pengesahan atas "Dokumen RK yang FINAL" dan selanjutnya menjadi database di OM SPAN untuk pencairan di KPPN
- 3. TTD digital dapat dilakukan oleh user "Signer", dalam hal ini boleh Bappeda atau OPD yang di-set sebagai signer
- 4. Alur ttd: Pemda (Bappeda/OPD) dahulu lalu oleh K/L
- Apabila stlh di-ttd digital ada urgensi perubahan data, dapat dilakukan revisi MAKSIMAL 1 KALI hingga M1 Maret → Pemda koordinasi dengan K/L
- Setelah semua Rekap RK per-subbidang di-TTD secara digital, lalu cetak-ttd cap basah dan upload Surat Pengantar Kepala Daerah di aplikasi KRISNA (1 surat per-daerah) → hanya Surat Pengantar Kepala Daerah yang perlu print-ttd-cap basah-upload

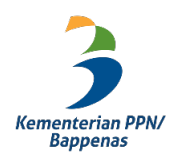

#### Fitur Lainnya: "Draft Rekap RK"

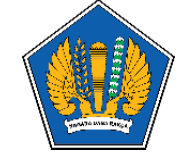

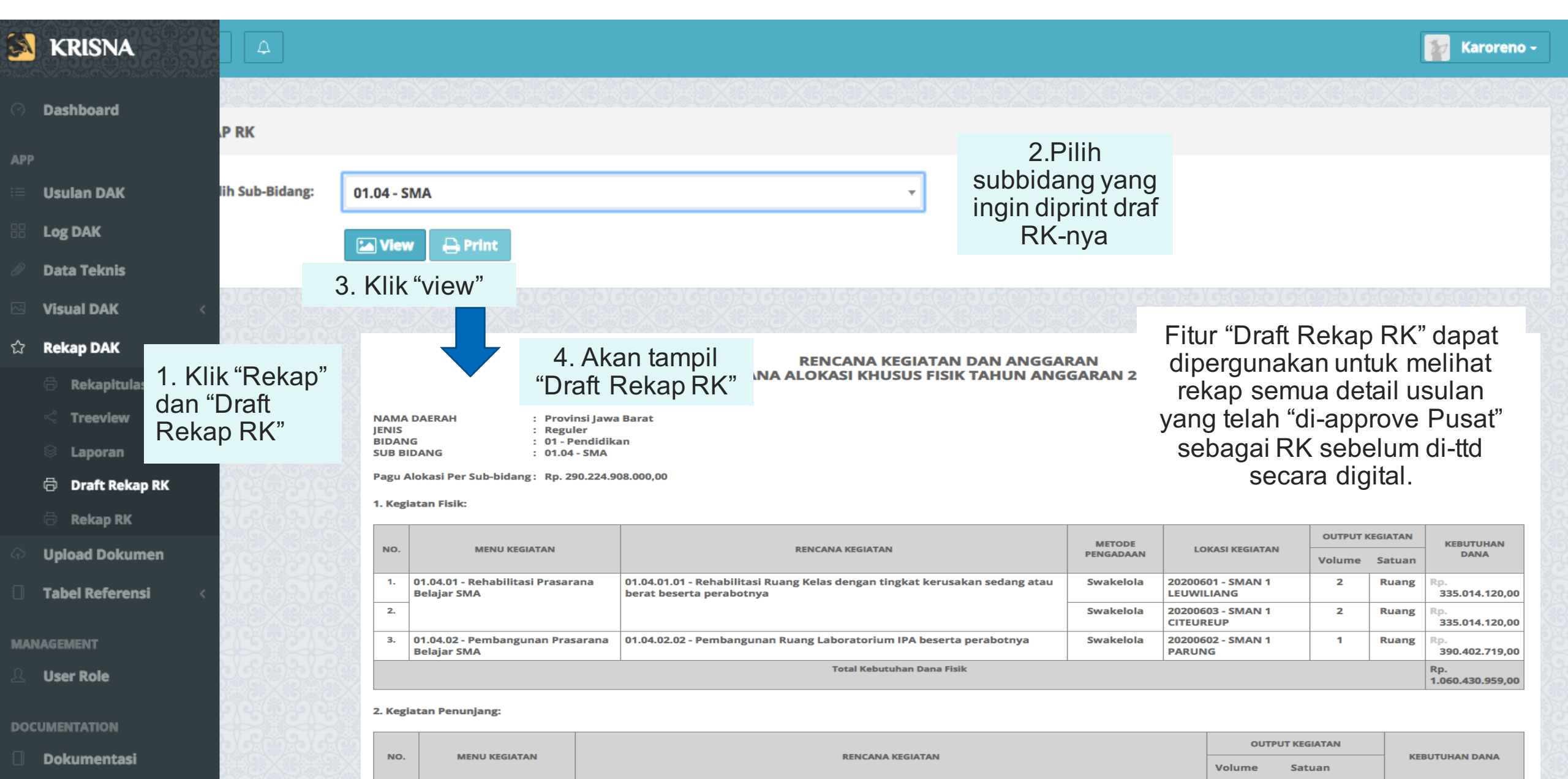

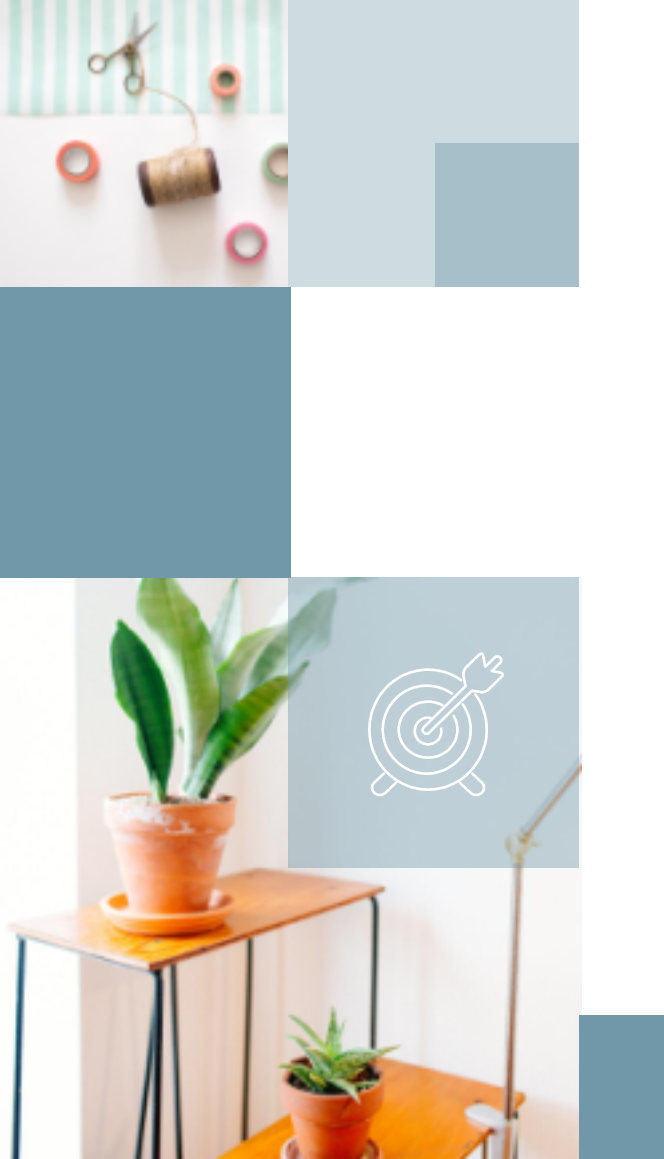

# TERIMA KASIH

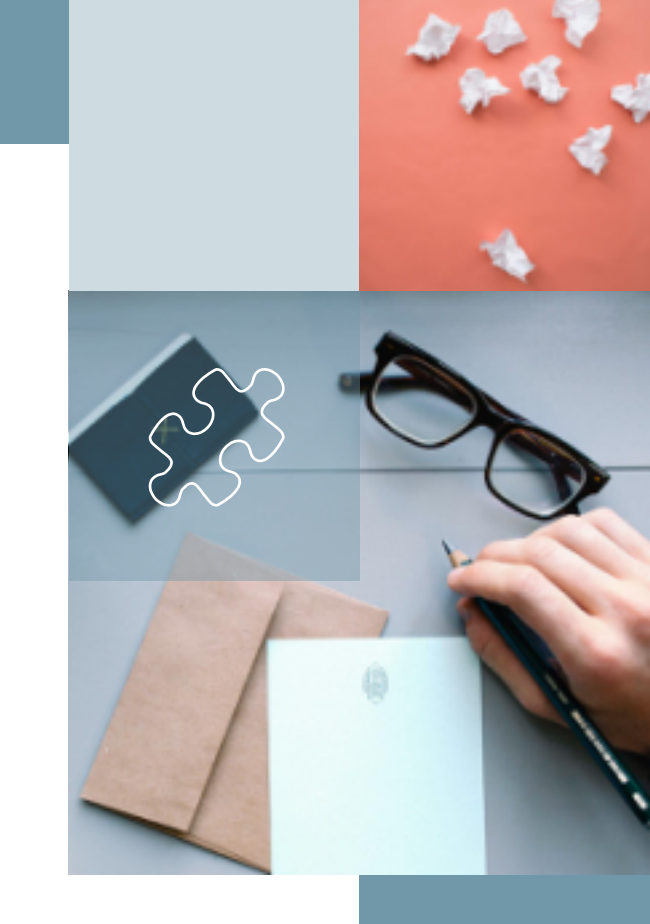